# Nexetic

## HALLINTAPANEELI - UUDEN ASIAKKAAN LISÄÄMINEN

#### 1. PERUSTIETOJEN SYÖTTÄMINEN

| Nexetic            |                                 |                                    |    |                                 |
|--------------------|---------------------------------|------------------------------------|----|---------------------------------|
| = Käyttäjät        | Valitse nykvinen N              |                                    | 1. | Valitse ylävalikosta<br>'Tilit' |
| = Sähköpostikutsut | Tiedot Lisens                   | si Asetukset Suodatukset Käyttäjät |    |                                 |
| = Omat tiedot      | Nimi                            | Asiakasyritys Oy                   | 2. | Valitse 'Luo uusi'              |
|                    | Y-Tunnus                        | 1315142-4                          |    |                                 |
|                    | Katuosoite                      |                                    |    |                                 |
|                    | Postinumero<br>Postitoimipaikka |                                    | 3. | Kirjoita asiakkaan<br>tiedot    |
|                    | Salausavain                     | CrawaneP7jECh4 ()                  |    |                                 |
|                    | Käyttäjätunnuksen<br>etuliite   | 0                                  |    |                                 |
|                    | Tallenna                        | Poista Tyhjennä                    | 4. | Lopuksi tallenna                |

| 1 | <b>Y-tunnus</b> kenttään kannattaa kirjoittaa yrityksen oikea y-tunnus. Asiakkaan y-tunnuksen saat selville<br>esim. www.finder.fi tai www.ytj.fi.                                                                                                    |
|---|----------------------------------------------------------------------------------------------------|
| 1 | Salausavain-kenttään voidaan määrittää asiakkaalle yhteinen salausavain. Salausavaimella kaikki<br>varmistusmateriaali salataan eikä niitä voi palauttaa luettavaan muotoon ilman salausavainta.<br>Kun tähän kohtaan on määritetty salausavain ei ohjelman asennusvaiheessa käyttäjälle näytetä<br>salausavaimen syöttöä. Tietoturvasyistä suosittelemme mahdollisimman pitkiä ja monipuolisia<br>salausavaimia, esim. 10-15 merkkiä pitkiä. |
| 1 | Käyttäjätunnuksen etuliitettä käytetään vain MSI-automaattiasennuksissa. Tunnukset luodaan tällöin automaattisesti ja tarvittaessa tässä kohtaa voi määrittää asiakkaalle yhteisen tunnuksen alun.                                                                                                    |

## 2. LISENSSITIETOJEN SYÖTTÄMINEN

## Nexetic

|                                        |                                |                            | 1. | Valitse valikosta 'Lisenssi'                  |
|----------------------------------------|--------------------------------|----------------------------|----|-----------------------------------------------|
| <ul> <li>Käyttäjät</li> </ul>          |                                |                            |    |                                               |
| = Tilit                                | Valitse nykyinen               | No accounts Tai Uusi       |    |                                               |
| <ul> <li>Sähköpostikutsut</li> </ul>   | Tiedot Lise                    | nssi)                      | 2. | Svötä asiakkaan tiedot.                       |
| <ul> <li>Toimittajan tiedot</li> </ul> |                                |                            |    | -,                                            |
| = Omat tiedot                          | Тууррі                         | Ostettu 💌                  |    | Tyyppi ja tila-kohtaan käy<br>oletusasetukset |
|                                        | Tila                           | Aktiivinen 💌               |    | oletususetukset.                              |
|                                        | Standard                       | 5 käytetty 0               |    | Standard =                                    |
|                                        | Server                         | 1 käytetty 0               |    | Työasemalisenssit                             |
|                                        | Lisätilaa                      | 0 Gt                       |    | Server = Palvelinlisenssit                    |
|                                        | Lisensseihin<br>sisältyvä tila | 5/50 💌 Gt 🧃                |    | Lisätila = Työasema- ja                       |
|                                        | Kokonaistila                   | 5 Gt 👔                     |    | palvelinlisenssien lisäksi                    |
|                                        | Käyttäjälimiitti               | 0 Gt (0=ei käytössä) 👔     |    | asiakkaan tarvitsema<br>levytilamäärä         |
|                                        | Luotu                          | 03.06.2012                 |    |                                               |
|                                        | Voimassa                       | 02.06.2013                 |    |                                               |
|                                        | Tallenna                       | Tyhjennä Yhdistä testikäy: |    |                                               |
|                                        |                                |                            | 3. | Lopuksi tallenna                              |

| 1 | <b>Standard</b> -lisenssiin sisältyy 5 Gt levytilaa ja <b>Server</b> -lisenssiin sisältyy 50 Gt levytilaa.<br>Ohjelma laskee automaattisesti kokonaistilakenttään asiakkaan levytilan. Lisenssimäärien syöttämisen<br>jälkeen valitaan tallenna, jonka jälkeen kokonaistila päivittyy.<br>Levytila jaetaan asiakkaan lisenssien kesken, esimerkissä 5 työasemaa ja 1 palvelin on yhteensä 75 Gt.<br>Yksittäisellä työasemalla voi olla yli 5 Gt varmistuksia, kunhan kokoanislevytila on enintään 75 Gt. |
|---|----------------------------------------------------------------------------------------------------|
|   | <b>Lisenssiin sisältyvä tila</b> kohdassa on oletuksena 5/50 Gt eli 5 Gt työasemille ja 50 Gt palvelimelle.<br>Tarvittaessa voidaan valita pudotusvalikosta valinta, jossa lisensseihin ei sisälly suoraan levytilaan, vaan<br>koko levytila määritetään lisätilaa kohdassa.                                                                                                    |
|   | Voimassaolopäivämäärä on oletuksena vuoden eteenpäin voimassa.<br>Nexetic lähettää kumppanille vuosilaskun lisenssistä ennen voimassaoloajan päättymistä. Samalla<br>Nexetic lisää voimassaoloaikaan yhden vuoden. Tämä koskee Nexetic jälleenmyyntimallin<br>kumppaneita.                                                                                                    |

## 3. ASETUSTEN MÄÄRITTÄMINEN

|                                      |                                                       |                                  | 1  |                                      |
|--------------------------------------|-------------------------------------------------------|----------------------------------|----|--------------------------------------|
| Nexetic                              |                                                       |                                  | 1. | Valitse valikosta 'Asetukset'        |
|                                      |                                                       |                                  | 2. | Tiedostovalinnat kohdassa määritetyt |
| <ul> <li>Käyttäjät</li> </ul>        |                                                       |                                  |    | asetukset nakyvat oletusvaliittoina  |
| = Tilit                              | Valitse nykyinen Asiakasyritys Oy (1650321-2)         | Tai Uusi                         |    | käyttäjälle, kun ohjelma asennetaan. |
| <ul> <li>Sähköpostikutsut</li> </ul> | Tiedot Lisenssi Asetukset                             | Käyttäjät                        |    |                                      |
| = Toimittajan tiedot                 |                                                       |                                  |    | Käyttäjä voi muuttaa oletusasetuksia |
| Omat tiedot                          | Säilytä poistettuja ([x] päivää) 30 👔                 | Tiedostovalinnat                 |    | asennuksen yhteydessä (paisti MSI-   |
|                                      | Säilytä [x] versiota palvelimella 5 🕕                 | 🔽 Työpöytä                       |    | automaattiasennuksissa)              |
|                                      | Kieli fi 💌                                            | Suosikit Omat dokumentit         |    |                                      |
|                                      | Aigetettu varmietus näällä                            | Sähköposti                       |    | Määritä muut asetukset               |
|                                      |                                                       | Muut valintapolut listataan alla |    | Maanta maat asetakset.               |
|                                      | Ajastus<br>10:30                                      |                                  | _  |                                      |
|                                      | ✓ Maanantai                                           |                                  | 3. | Lopuksi tallenna                     |
|                                      | ▼ Tiistai                                             |                                  |    |                                      |
|                                      | V Keskiviikko<br>V Torstai                            |                                  |    |                                      |
|                                      | Perjantai                                             |                                  |    |                                      |
|                                      | Lauantai                                              |                                  |    |                                      |
|                                      | Käytä suodatuksia                                     |                                  |    |                                      |
|                                      | Varmuuskopioi piilotetut                              |                                  |    |                                      |
|                                      | tiedostot                                             |                                  |    |                                      |
|                                      | Varmuuskopioi vain 🔲 🕧                                |                                  |    |                                      |
|                                      | Hälytä epäonnistuneista [x] 5 ()<br>yrityksen jälkeen |                                  |    |                                      |
|                                      | Hälytä kun edellisestä 7 0                            |                                  |    |                                      |
|                                      | Lokituksen taso                                       |                                  |    |                                      |
|                                      | Tallenna ja päivitä käyttäjille 🔇 🕄 ennä              |                                  |    |                                      |
|                                      |                                                       |                                  |    |                                      |

| Nexetic            | •                                                                                  |
|--------------------|------------------------------------------------------------------------------------|
| Käyttäjät          |                                                                                    |
| = Tilit            | Valitse nykyinen Asiakasyritys Oy (1650321-2) 🔽 Tai Uusi                           |
| Sähköpostikutsut   | Tiedot Lisenssi Asetukset Suodatukset Kävttäiät                                    |
| Toimittajan tiedot |                                                                                    |
| Omat tiedot        | Suodatinta ei käytetä                                                              |
|                    | Nimi Tyyppi                                                                        |
|                    | Luo uusi Tallenna ja päivitä käyttäjille Ota asiakaskohtaiset suodatukset käyttöön |
|                    |                                                                                    |
|                    |                                                                                    |
|                    | 1. Suodatukset otetaan käyttöön klikkaamalla 'Ota asiakaskohtaiset suodattukset    |
|                    | käyttöön'.                                                                         |

## Nexetic

| ikutsut | Tiedot       | Tiedot Lisenssi Asetukset Suodatukset |           | Käyttäjät |        |  |
|---------|--------------|---------------------------------------|-----------|-----------|--------|--|
| tiedot  |              |                                       |           | 1         |        |  |
|         |              | Nimi                                  | Тууррі    |           |        |  |
|         | Videot       |                                       | Sisällytä | Muokkaa   | Poista |  |
|         | Datatiedost  | ot                                    | Sisällytä | Muokkaa   | Poista |  |
|         | Väliaikaiset | tiedostot                             | Poista    | Muokkaa   | Poista |  |
|         | Työtiedosto  | t                                     | Sisällytä | Muokkaa   | Poista |  |
|         | Kuvatiedost  | ot                                    | Sisällytä | Muokkaa   | Poista |  |
|         | Systeemitie  | dostot                                | Poista    | Muokkaa   | Poista |  |
|         | Musiikkitied | ostot                                 | Sisällytä | Muokkaa   | Poista |  |

| Suodatuksen tyyppi voi olla                                                                                                    |
|----------------------------------------------------------------------------------------------------|
| 1. Sisällytä<br>Varmuuskopioi kaikki valitut tiedostopäätteet                                                                                                    |
| <ol> <li>Poista         Ei ota varmuuskopiointiin mukaan valittuja tiedostopäätteitä. Jos esim. videotiedostot on määritetty poista tilaan, niin ne jäävät varmistuksista pois, vaikka käyttäjä olisi ohjelmasta valinnut videotiedostoja.     </li> </ol> |
| <ol> <li>Ei käytössä<br/>Ei mitään vaikutusta varmuuskopiointiin.</li> </ol>                                                                                                    |
| Muista aina määrittelyjen jälkeen klikata 'Tallenna ja päivitä käyttäjille'.                                                                                                    |
|                                                                                                    |
|                                                                                                    |
|                                                                                                    |
|                                                                                                    |

## 5. KÄYTTÄJIEN LISÄÄMINEN

|                                 |                                                         |                 |                  | 1. Valitse valikosta 'Käyttäjät'                                                               |
|---------------------------------|---------------------------------------------------------|-----------------|------------------|------------------------------------------------------------------------------------------------|
| alitse nykyinen<br>Tiedot Liser | Asiakasyritys Oy (1650321-2)<br>ssi Asetukset Suodatuks | et Käyttäjät    | ai Uusi          | 2. Työasemissa tunnus on yleensä<br>käyttäjän sähköpostiosoite.                                |
| Yritys<br>Lisenssi              | Asiakasyritys Oy                                        | 2313c006251     |                  | 3.Standard = työasemaversio,<br>Server=palvelinversio                                          |
| Käyttäjätunnus                  | tommi.tanttu@nexetic.com                                | 23130000231     | 2                | 4. Valitse 'Lisää'                                                                             |
| Sähköposti<br>Ohjelman tyyppi   | tommi.tanttu@nexetic.com<br>Standard                    | •               |                  | Jos haluat lähettää käyttäjille<br>sähköpostissa asennustiedot,<br>klikkaa 'Siirry lähettämään |
| Lisää S<br>Nykyiset käyttäjät   | Siirry lähettämään sähköpostikut<br>(yhteensä 1kpl)     | sut 4           |                  | sähköpostikutsut'.<br>Jos asennat ohjelman itse, nii                                           |
|                                 | Käyttäjätunnus 🗢                                        | Aktivointikoodi |                  | kohdasta 'Nykyiset käyttäjät'<br>saat käyttäjätunnuksen ja                                     |
| tommi.tanttu@nexe               | tic.com                                                 | ,V73QIB         | tommi.tanttu@nex | aktivointikoodin ohjelman<br>asennusta varten.                                                 |

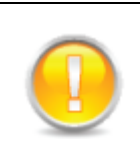

MSI-automaattiasennuksissa ei tarvitse käyttäjiä erikseen määritellä.

## 6. SÄHKÖPOSTIKUTSUJEN LÄHETTÄMINEN

| N I                  |                                    |                    |                        | т                  | ikisiwat Kirisudu ulos |
|----------------------|------------------------------------|--------------------|------------------------|--------------------|------------------------|
| Nexefic              |                                    |                    |                        | 1                  |                        |
| = Kävttäiät          |                                    |                    |                        |                    |                        |
| = Tilit              | Suodata näkymää                    |                    |                        |                    |                        |
| Sähköpostikutsut     | 1 Yritys Asiakasyritys Oy (1650321 | -2)                |                        |                    |                        |
| = Toimittajan tiedot | Nayta lahetetyt                    |                    |                        |                    |                        |
| = Omat tiedot        | Yhteensä 1                         |                    |                        |                    |                        |
|                      | Käyttäjätunnus                     | Aktivointikoodi    | Sähköposti             | Lähetysaika        | Asennettu              |
|                      | Itommi.tanttu@nexetic.com          | ,V73QIBzDf ton     | nmi.tanttu@nexetic.com | Ei vielä lähetetty | Ei <u>Muokkaa</u>      |
|                      | φ                                  | 14 <               | Sivu 1 ja 1 🔛 🗉        |                    | Näytä 1 - 1 ja 1       |
|                      | Lähetä kutsu valituille            |                    |                        |                    |                        |
|                      |                                    |                    |                        |                    |                        |
|                      |                                    |                    |                        |                    |                        |
| 1. Valitse v         | alikosta 'Sähköpostikutsu          | ıt'                |                        |                    |                        |
| 2 Valitse a          | usiakas nudotusvalikosta           |                    |                        |                    |                        |
|                      | Kaikki' Voit balutossasi y         | lita vain tiatut l | /äv++äiä+              |                    |                        |
| 5. valitse           |                                    | inta vani tietyt i | ayllajal.              |                    |                        |
| 4. Lopuksi           | valitse 'Lähetä kutsu valit        | uille'.            |                        |                    |                        |